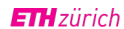

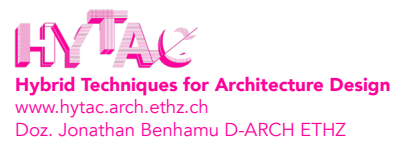

# GUIDE TO JOIN OUR DISCORD

### **STEP 1**

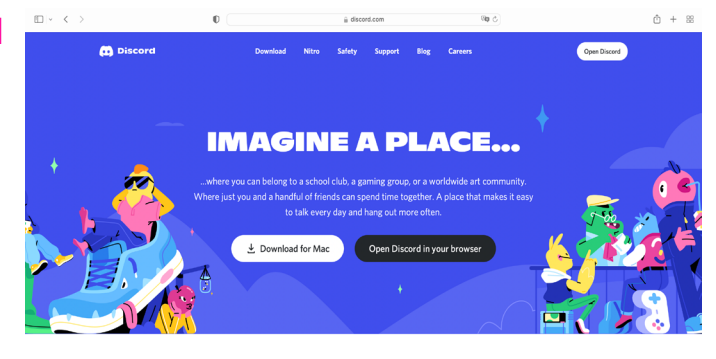

### go to www.discord.com

you can then download Discord or open it in your browser

you can also download discord on your mobile devices from the App Store or Google Play

### **STEP 2**

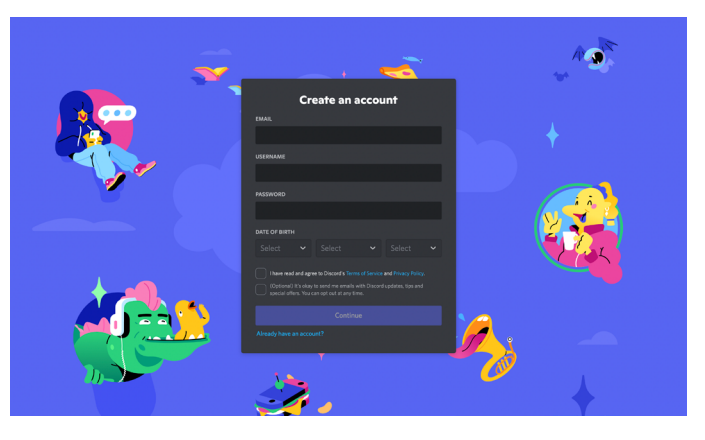

next you need to create an account

if you already have one you can just log in

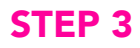

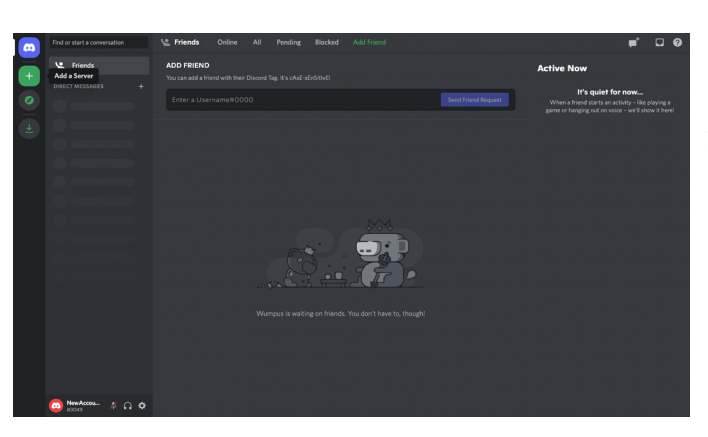

if you have successfully logged in, you should see this user interface

you can add a server by clicking on the green plus-sign on the left

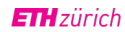

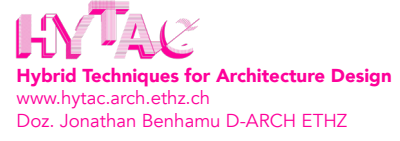

## **STEP 4**

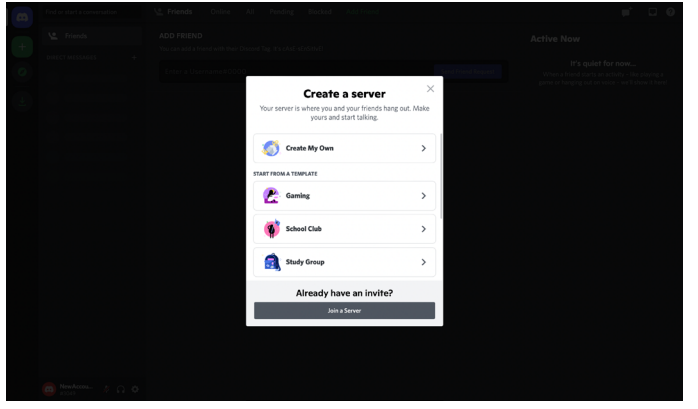

this window should pop up where you need to click on Join a Server

<text>

you can than join our server with the following invitation link: https://discord.gg/URgt8cTwGR

**STEP 5** 

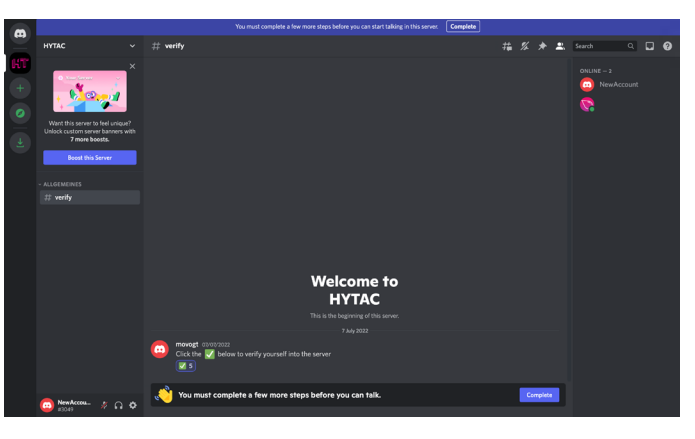

before you have full access to all channels, you have to agree to our community-rules which will pop up when you click on Complete

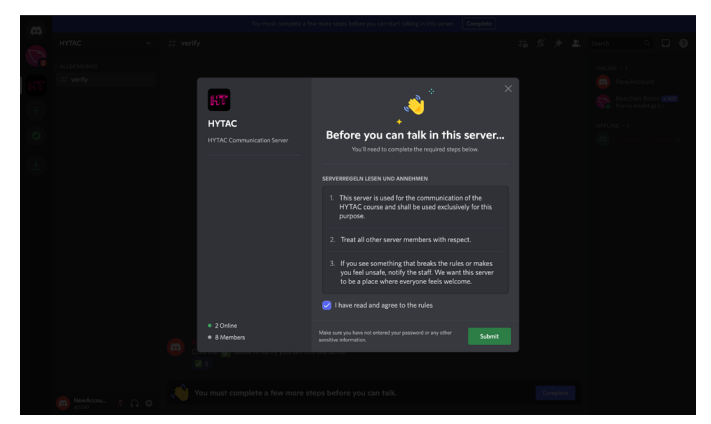

once you have done this, you can click on the green tick and you will have full access to the server

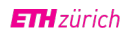

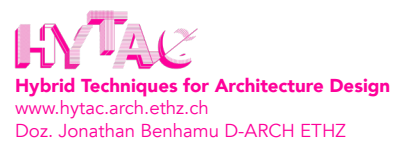

# WHAT TO FIND ON DISCORD

| m  | нутас ~        | 🖾 rules    | # | % * | * | Search Q   | •• |
|----|----------------|------------|---|-----|---|------------|----|
| 0  |                |            |   |     |   | ADMIN - 1  |    |
|    |                |            |   |     |   | <b>e</b>   |    |
| KT |                |            |   |     |   |            |    |
|    |                |            |   |     |   | NewAccount |    |
|    |                |            |   |     |   |            |    |
| 0  |                |            |   |     |   | <b>1</b>   |    |
|    |                |            |   |     |   |            |    |
|    |                |            |   |     |   | <b>9</b>   |    |
| -  |                |            |   |     |   |            |    |
|    |                |            |   |     |   |            |    |
|    |                |            |   |     |   |            |    |
|    |                |            |   |     |   |            |    |
|    |                |            |   |     |   |            |    |
|    |                |            |   |     |   |            |    |
|    |                |            |   |     |   |            |    |
|    |                |            |   |     |   |            |    |
|    |                |            |   |     |   |            |    |
|    |                |            |   |     |   |            |    |
|    |                | Welcome to |   |     |   |            |    |
|    |                | HVTAC      |   |     |   |            |    |
|    |                | HTIAC      |   |     |   |            |    |
|    |                |            |   |     |   |            |    |
|    |                |            |   |     |   |            |    |
|    | 😀 1000 × A A A |            |   |     |   |            |    |
|    |                |            |   |     |   |            |    |

if you have sucessfully verified yourself into the server you should see the screen on the left

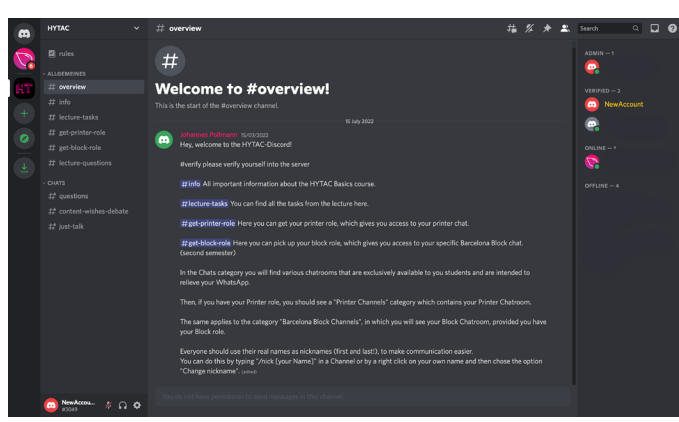

at **#overview** you will find a description of the individual channels

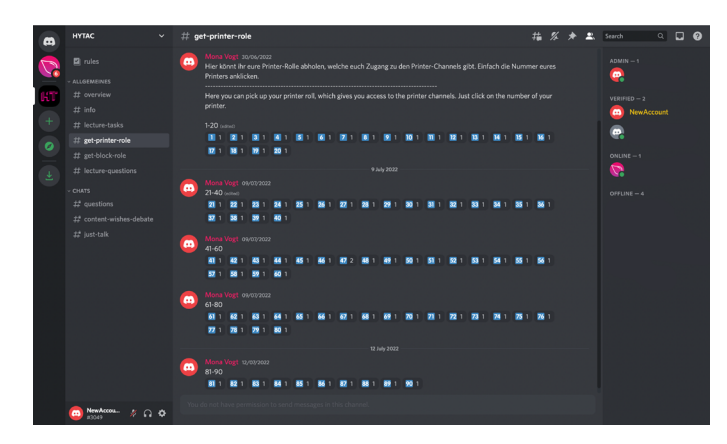

at **#get-printer-role** you will find an overview of all printers

here you can click on the number of your printer and get access to your specific printer chat

you can leave the chat by clicking on the same number again

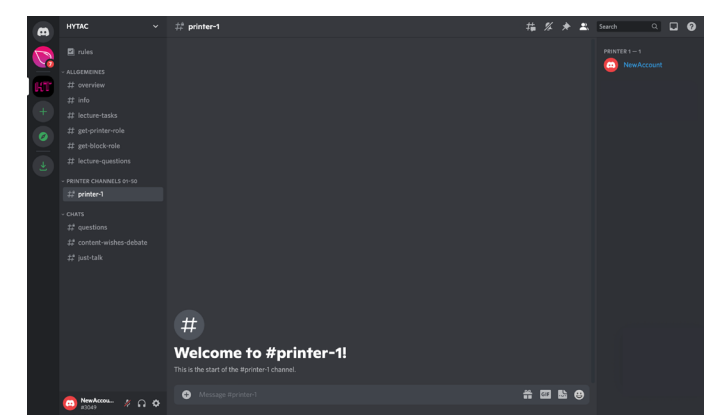

if you have successfully clicked into your printer chat, a new category with your printer chat will appear on the left side of the page

the same applies to **#get-block-role**